## Digitale dienstverlening Melding van een afgewaaide tak

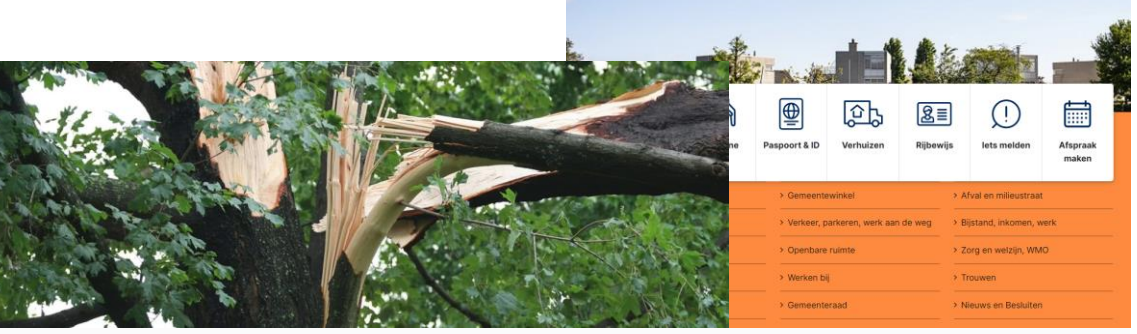

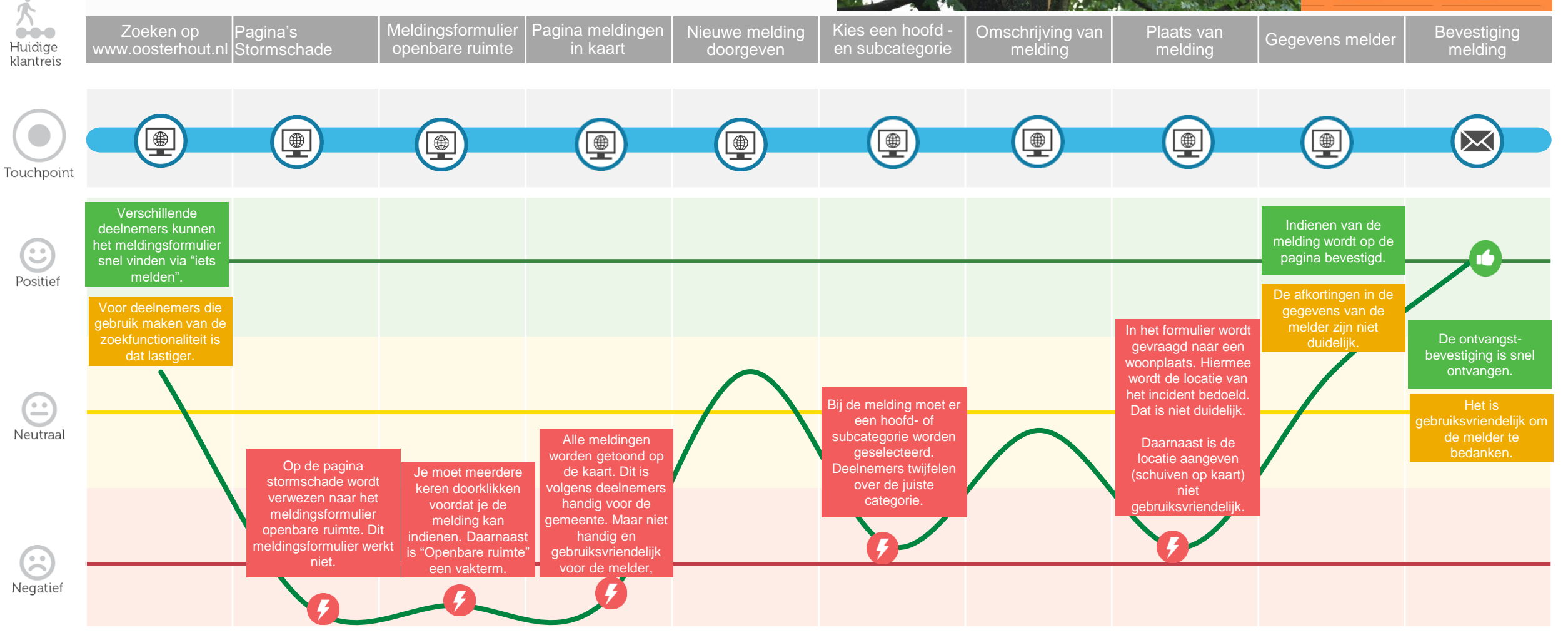